# 国主国権を使ってみよう

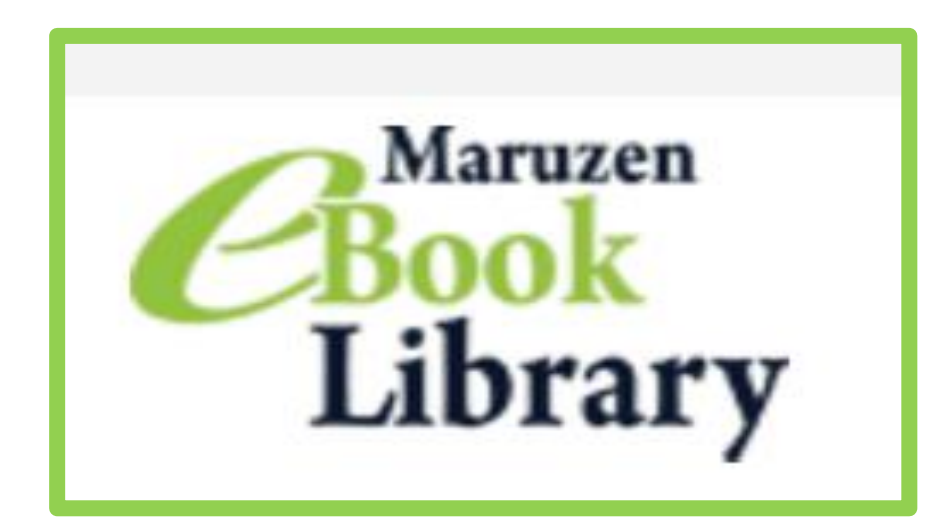

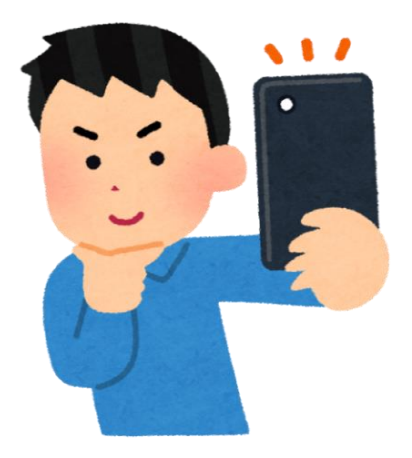

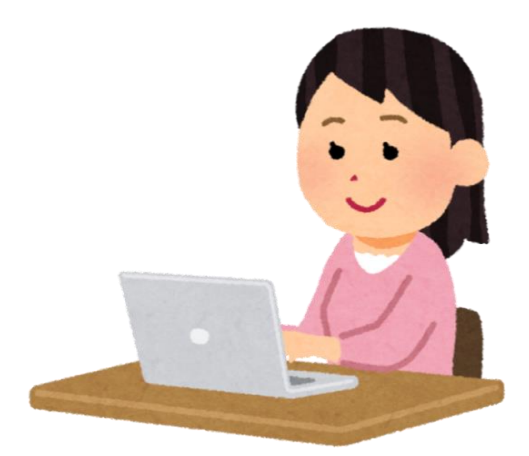

電子書籍 Maruzen eBook Library 使い方ガイド <sup>-学生用-</sup>

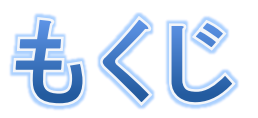

# ◆ はじめに◆ アクセスのしかた

①学校で使う
 ②学校以外(自宅・野外)で使う

### ◆ 各画面のみかた

1トップページ
 2購読一覧画面
 3詳細画面
 4閲覧画面

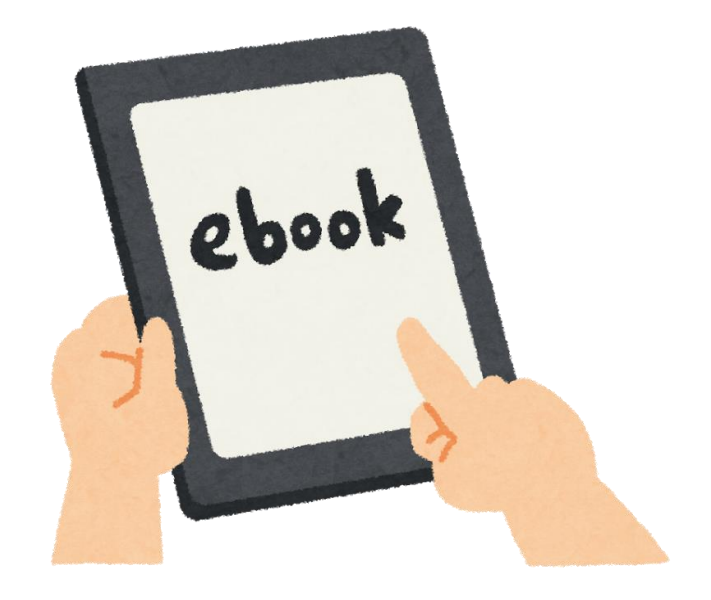

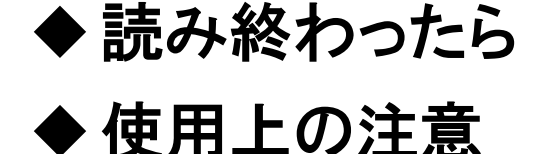

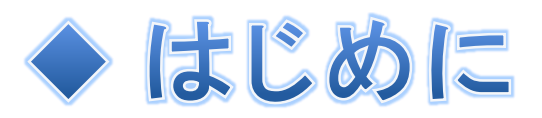

#### 電子書籍って?

その名の通り、デジタル機器の画面で読む「書籍」です。 電子書籍ではアマゾンが提供する「Kindle」が有名です。

今回、図書館では"Maruzen eBook Library"という電子書籍を導入 しました。読むことができる本は皆さんが英語の勉強に活用している。 readerやmoodleの本です。その一部は元々図書館にあるのと同じ本 です。

この電子書籍は図書館に行かなくてもパソコンやスマートフォンがあ ればreaderやmoodleの本を読むことができます。 また、返すのを忘れて借りれない期間ができてしまった!ということ もありませんのでたくさん活用してみてください!

◆ アクセスのしかた

#### 

大学内で使用する場合は以下の2つの方法があります。

- 1)大学据え置きのパソコンを使う
- 2) 学内Wi-Fiを使う

※Wi-Fiの接続方法は情報システム室にお問い合わせください。

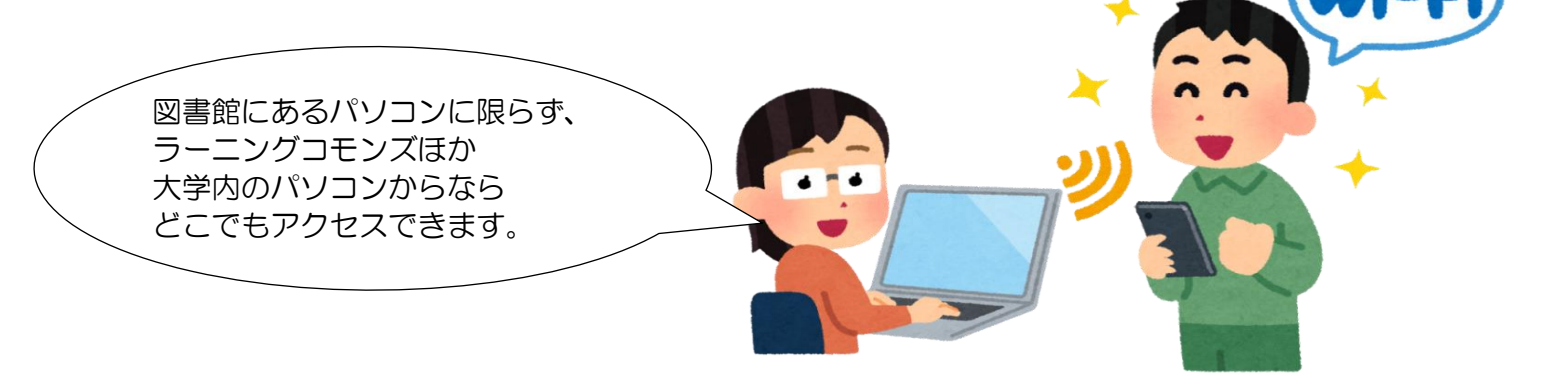

パソコン・スマートフォンなどの準備ができたら インターネットブラウザ(IE・Googlechrome・firefoxなど)で

#### https://elib.maruzen.co.jp/

にアクセスします。 また、図書館ホームページからもアクセスできます。 ※図書館ホームページからのアクセスは購読契約タイトルー覧画面(P.5) に直接移動します。

| Maruzen<br>Library Maruzen eBo | ook Libraryは、学術書籍に特化した機                                                                                                    | 関向け電子書籍配信サービスです。                                                                                                    |                                                       |                                 | 大阪国    | 際大学 アカウント     |
|--------------------------------|----------------------------------------------------------------------------------------------------|----------------------------------------------------------------------------------------------------|-------------------------------------------------------|---------------------------------|--------|---------------|
| > お知らせ                         |                                                                                                    |                                                                                                    |                                                       |                                 |        | T             |
| ■■ あなたの閲覧履歴<br>■■ あなたの閲覧履歴     | <ul> <li>すべてのタイトルから検索</li> <li>書名</li> </ul>                                                                                                    | ○ 購読契約しているタイトルから検索                                                                                                    | : ( <u></u> <u>)<br/></u>                             |                                 | 書名 五十  | ·音順(昇順) 🔻 🚺 🎽 |
| 1919月1日にはありません。                | <ul> <li>◆ 総記</li> <li>※国国立医学図書館分類</li> <li>シンガポールの奇跡 一発</li> <li>変貌する出版界とこれか</li> <li>20世紀西洋人名事典 1:</li> <li>SPI 2019年度版 一要点</li> <li>SPI 約3の模点 2019年</li> <li>SPIテストセンター時段</li> </ul>                                                                                                    | 法 2016年版 日本語版<br>風の敏訣と新たな課題―(早稲田大学」<br><b>らの販売戦略</b> 2012版(本の未来を考<br>23: アーノ, 八-ワ<br>マスターーー<br>寛版(内定機得のメソッド)<br>テクニック 2019年度版(内定機得) | エウブラクシス泰連 003)_<br>考える=出板メディアバル」出版営業ハンドブッ<br>得のメソッド)_ | <u>ク 基礎編 (No.31))</u>           |        |               |
|                                | <ul> <li>アシア・アフリカ関係図</li> <li>アシア・アフリカ関係図</li> <li>アシア・アフリカ関係図</li> <li>ロシア・アフリカ関係図</li> <li>ロシア・アンリカ関係図</li> <li>ロシア・アンリカ関係図</li> <li>ロシア・アンリカ関係図</li> <li>ロシア・アンリカ関係図</li> <li>ロシア・アンリカ関係図</li> <li>ロシア・アンリカ関係図</li> <li>ロシア・アンリカ関係図</li> <li>ロシア・アンリカ関係図</li> <li>ロシア・アンリカ関係図</li> <li>ロシア・アンリカ関係図</li> <li>ロシア・アンリカ関係図</li> <li>ロシア・アンリカリカ関係図</li> <li>ロシア・アンリカ関係図</li> <li>ロシア・アンリカ関係図</li> <li>ロシア・アンリカ関係図</li> <li>ロシア・アンリカ関係図</li> <li>ロシア・アンリカ関係図</li> <li>ロシア・アンリカ関係図</li> <li>ロシア・アンリカ関係図</li> <li>ロシア・アンリカ関係図</li> <li>ロシア・アンリカ関係図</li> <li>ロシア・アンリカ関係図</li> <li>ロシア・アンリカリカの</li> <li>ロシア・アンリカリカの</li> <li>ロシア・アンリカロション</li> <li>ロシア・アンリカロション</li> <li>ロシア・アンリカロション</li> <li>ロシア・アンリカの</li> <li>ロシアシアシアンリカの</li> <li>ロシアシアシアン</li></ul> |                                                                                                    | 上の画像の<br>上に <b>大阪国</b><br>されればアク                      | )ように<br><b>祭大学</b> と<br>7ヤス完了です | đ      | ▶ इर्रट्≢ह    |
| P.1                            | <ul> <li>詩的言語と絵画 — ことば</li> </ul>                                                                                                    | ※この画                                                                                                    | 画面はパソコン・ス                                             | マートフォン共通                        | ਁ<br>ਟ |               |

# ② 学校以外(自宅・野外)で使う

大学以外(自宅・野外)で使用する(リモート接続する)場合は 大学内から1度アクセスをしてアカウントを作成する と使えるようになります。

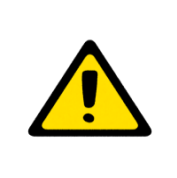

注意!

アカウント作成はOIUメールのアドレスが必要です! それ以外のメールアドレスでは使えません!

★リモート接続用アカウントの作り方 1)大学内のパソコン・Wi-Fiを使って eBook Libraryにアクセスします。

2) アクセスしたら右上の大阪国際大学の表示の右下にある 「アカウント」をクリックします。

| <b>Book</b><br>Library Maruzen eB | ook Libraryは、学術書籍に特化した機関向け電子書籍配信サービスです。                                                                                                    |                   | 大阪国際大学          |
|-----------------------------------|----------------------------------------------------------------------------------------------------|-------------------|-----------------|
| ▶ お知らせ                            |                                                                                                    |                   |                 |
| ■ あなたの閲覧履歴                        | <ul> <li>● すべてのタイトルから検索</li> <li>● 顕読契約しているタイトルから検索</li> <li>● 顕読契約タイトル<br/>書名</li> </ul>                                                                                                    | <u>一覧</u> )<br>検索 | 書名五十音順(昇順) 🔻 並替 |
|                                   | <ul> <li>◆ 総記</li> <li>※上国国立医学図書館分類法 2016年版 日本語版</li> <li>※ンガボールの奇跡 一発風の敏技と新たな課題一(早編田大学エウプラクシス悪書 003).</li> <li>② 変貌する出版界とこれからの販売戦略 3012版 (本の未来を考える=出版メディアパル</li> <li>20世紀西洋人名事典 1-2: ア-ノ, ハーワ</li> <li>SPI 2019年度版 - 要点マスターヒ</li> <li>SPI 2019年度版 - 要点マスターヒ</li> <li>SPI 2019年度版 - 2019年度版 (内注環個のメソッド).</li> <li>SPIテストセンター時短テクニック 2019年度版 (内注環個のメソッド).</li> <li>アジア・アフリカ関係図書目録 上 (地域別図書目録 4).</li> <li>アジア・アフリカ関係図書目録 94/98 (地域別図書目録 6).</li> </ul> | 大阪国際大学            | ご利用案内<br>アカウント  |
|                                   | <ul> <li>         ・ <u>加域の持続可能性 −下覧からの発信</u> <ul> <li>・ <u>日中の道天命なり − 批本金次節研究</u> <ul></ul></li></ul></li></ul>                                                                                                    |                   |                 |

| 3) 「アカウント」 をクリックしたら                |
|------------------------------------|
| 下の画面に移動します。                        |
| 画面のようにOIUメールアドレスと氏名を入力し、           |
| <mark>利用規約に同意して次へ</mark> をクリックします。 |

| ・ ザ認知で力つといの認識              ・     | Maruzen<br>Library         Maruzen eBook Libraryは、学術書籍に特化した機関向け電子書籍配信サービスです。         大概                                                                                                    | 阪国際大学        | ご利用案内     |
|----------------------------------|----------------------------------------------------------------------------------------------------|--------------|-----------|
| 認証ID (メールアドレス)確認<br>お名前<br>自分の名前 | Water ebook Library 3: 予約書館に特化した機械制の方法子普醒起きプービスです。     ・       1     - ザ認証アカウントの登録/更新       2     - ザ認証アカウントの登録/更新       2     2       2     - サジ認証アカウントの登録/更新       2     - サジ認証では、レールアドレス)       2     - ジロージントの登録       2     アカウント登録前に、下記の利用場約をお読みください。       (Marzen ebook Library)     2(利用間がなえる、プライバシーボリシー (個人<br>留する基本分別)を定めします。       2     - サクシントの登録       1     - 日人情報の利用目的について       当者報からのお問い合わせ見び相談に対応し、お客様の利用したのからし、     - サノビン・ボリシー (個人<br>留する国人情報を思いて)       1     - 日人情報の利用目的について       当者報からのお問い合わせ見び相談に対応し、お客様の利用値を登録するため     - お客様の一人、レアドレースの利用機能を提供するため       - ショントレージントの登録/更新     - 市ち認証アフカウントの登録/更新       - ーザ認証にアカウントの登録/更新     - モンセル       ユー・ザ認証アカウントの登録     - モンセル       - ロージ認証にアカウントの登録/     - ロージにつきの細しば細胞にの使き       3証LID (メールアドレス)     OUUメールのアドレス | <b>次国际入子</b> | Reserved. |
|                                  | 認証ID (メールアドレス)確認<br>もう一度OIUメールのアドレス<br>お名前:自分の名前                                                                                                    |              |           |

自分の名前はUNIPAで表示されている名前にしましょう! 特に留学生の皆さんは名前の表記方法を気を付けてください。

| 4) <b>利用規約に同意して次へ</b> をクリックするとOIUメールに<br>下の画像のような内容のメールがすぐに届きます。<br>届いたら20分以内にメールにあるページに移動し、<br>認証パスワードを登録します。 |
|----------------------------------------------------------------------------------------------------|
| 以下の通り、リモートアクセス用アカウント登録の<br>受付が完了しました。                                                                          |
| ■認証ID: OIUメールのアドレス                                                                                             |
| ■取得日:2017-08-24                                                                                                |
| アカウント登録を完了するには、下記URLにアクセスして認証パスワードを登録してくだ<br>さい。<br>20分以内にアクセスが無い場合は無効となります。<br>認証パスワードの登録                     |
| https://elib.maruzen.co.jp/elib/html/Regist/Id/1SswISQaQU3JCJ6X6rHW5438I7I                                     |
| Reduit (スワードの登録                                                                                                |
| 認証パスワード                                                                                                    |
| 英数字 8 桁以上(半角のアルファベット、数字)で入力してください。大文字、小文字は区別されます。<br>登録完了メールは,配信されません。認証パスワードは,忘れないようメモ等に控えることをお勧めします。         |
| 登録 キャンセル                                                                                                    |
| 認証パスワードの登録                                                                                                    |
| 認証パスワードが登録されました。ご所属機関外からアクセス時にのみ有効です。<br>認証IDは,登録時に入力したメールアドレスです。                                              |
| Maruzen eBook Library アクセス先<br>https://elib.maruzen.co.jp                                                      |
| ОК                                                                                                    |

#### 以上の手続きで大学外でも eBook Libraryを利用することができます

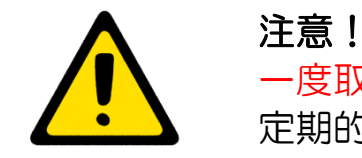

ー度取得したアカウントは90日間で無効になります。 定期的な延長手続きをしましょう。

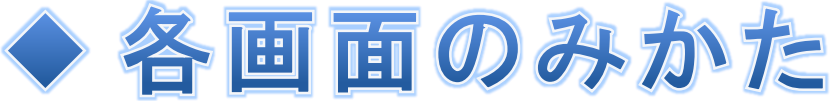

# 1 トップページ

eBook Libraryにアクセスすると下の画面が表示されます、 たくさんのタイトルが並んでいますがここにある資料を読むことはできません。 読める本を探すには検索バー上部 (■ 購読契約タイトル一覧) をクリックし、 ②購読契約タイトル一覧画面へ移動します。

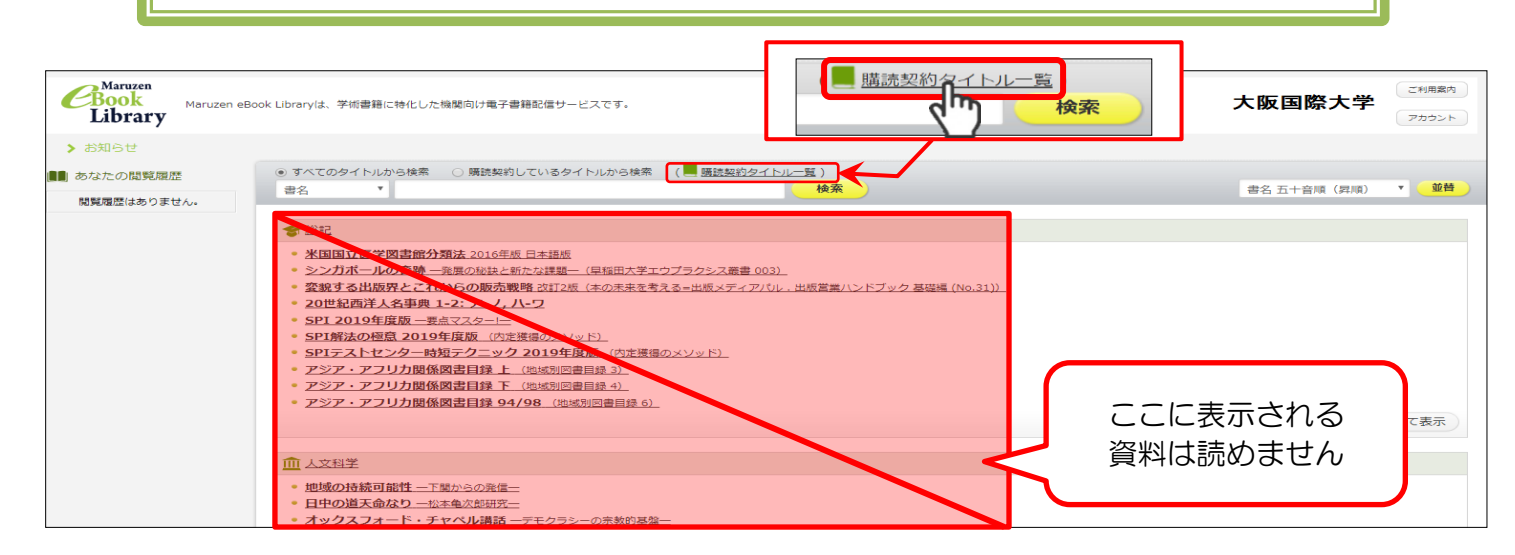

## 2 購読契約タイトルー覧

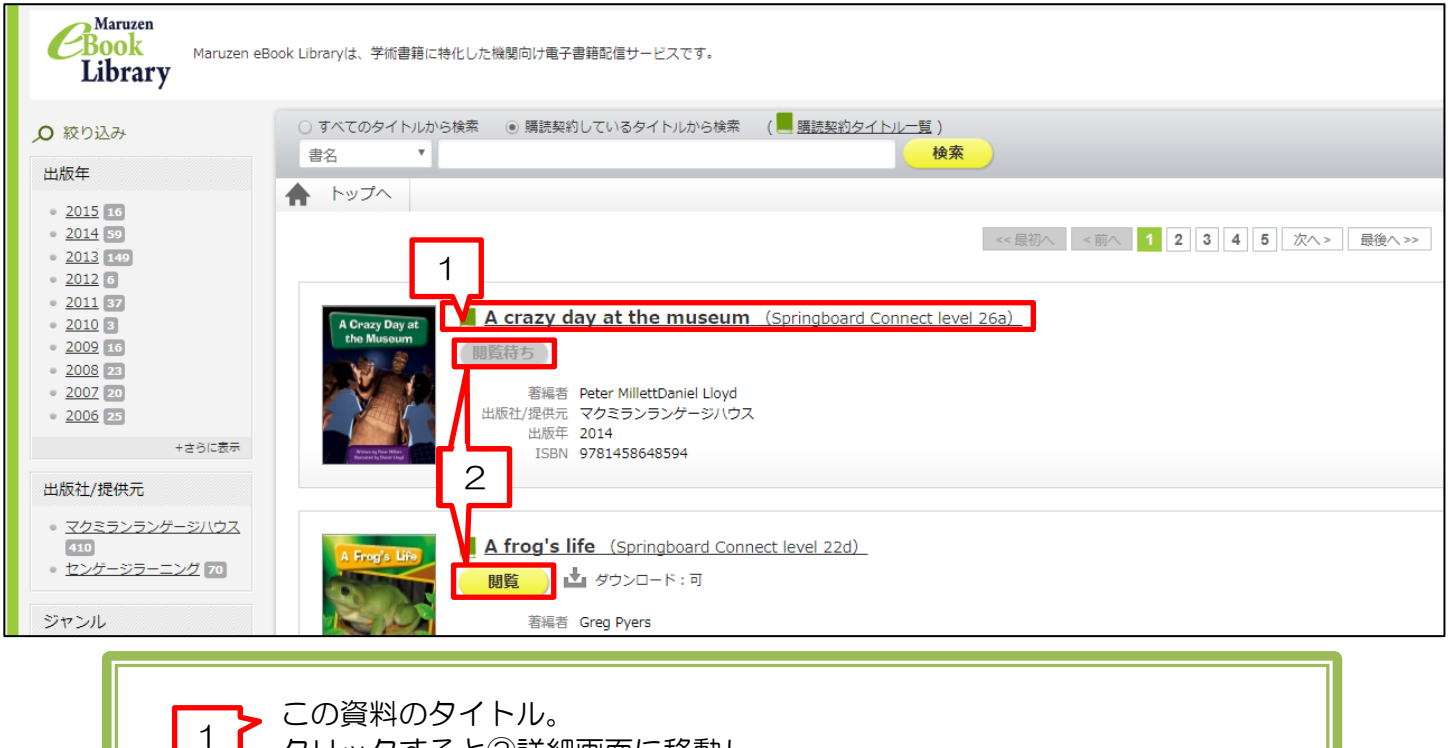

クリックすると③詳細画面に移動し、 より詳しい本の情報をみることができます。

閲覧ボタン。<br/>
■■の場合は④閲覧画面へ移動し読むことができます。<br/>
■■■の場合はほかの人が読んでいる最中です。

■■■ の表示になるまでしばらくお待ちください。

2

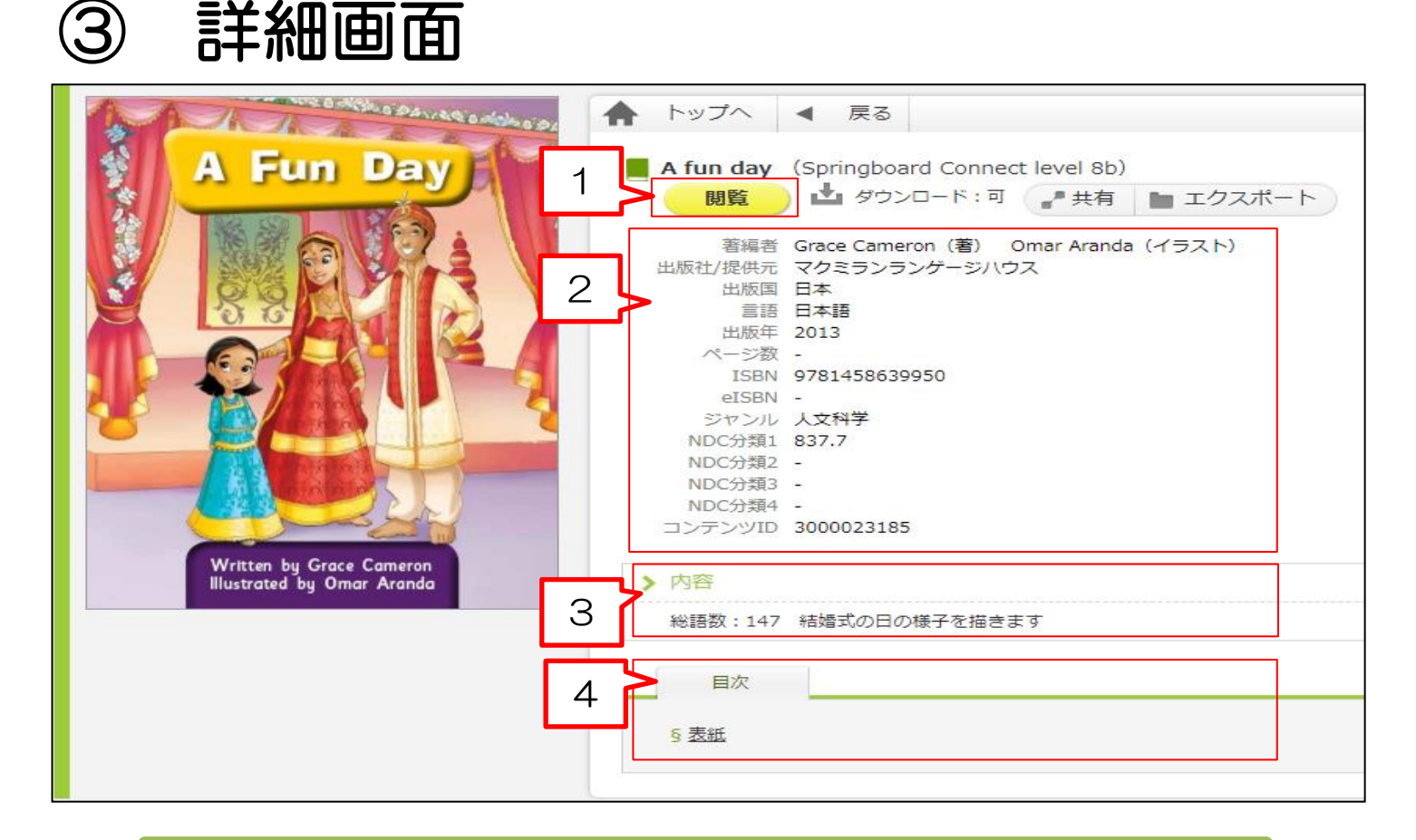

 閲覧ボタンです。一覧画面同様閲覧画面へ移動可能します。
 著者や出版社、刊行年といった図書の情報が表示されます。
 簡単なあらすじのほか、reader等は総語数がここに表示されます。
 単なる目次だけではなくクリックした目次のページの 閲覧画面へ直接移動することが可能です。

ー覧画面から閲覧画面に移動で きるなら別にこの画面は気にし なくてもいいよね?

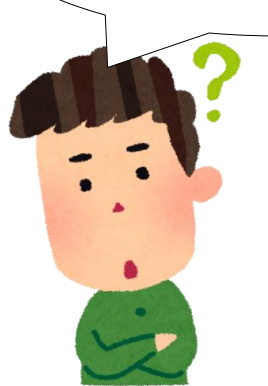

確かに一覧画面からこの画面に移動することは少ないと思うけれど、ほかの人と同じ本を共有したり、学内レベル表からeBookからアクセスしたりしたときはこの画面が表示されるのでこちらの画面の見方も知っておいてね。

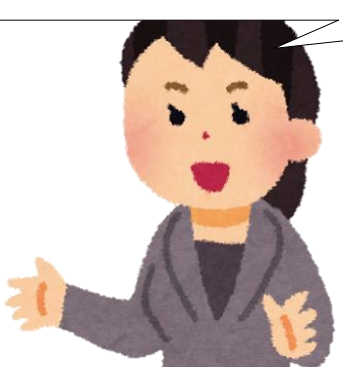

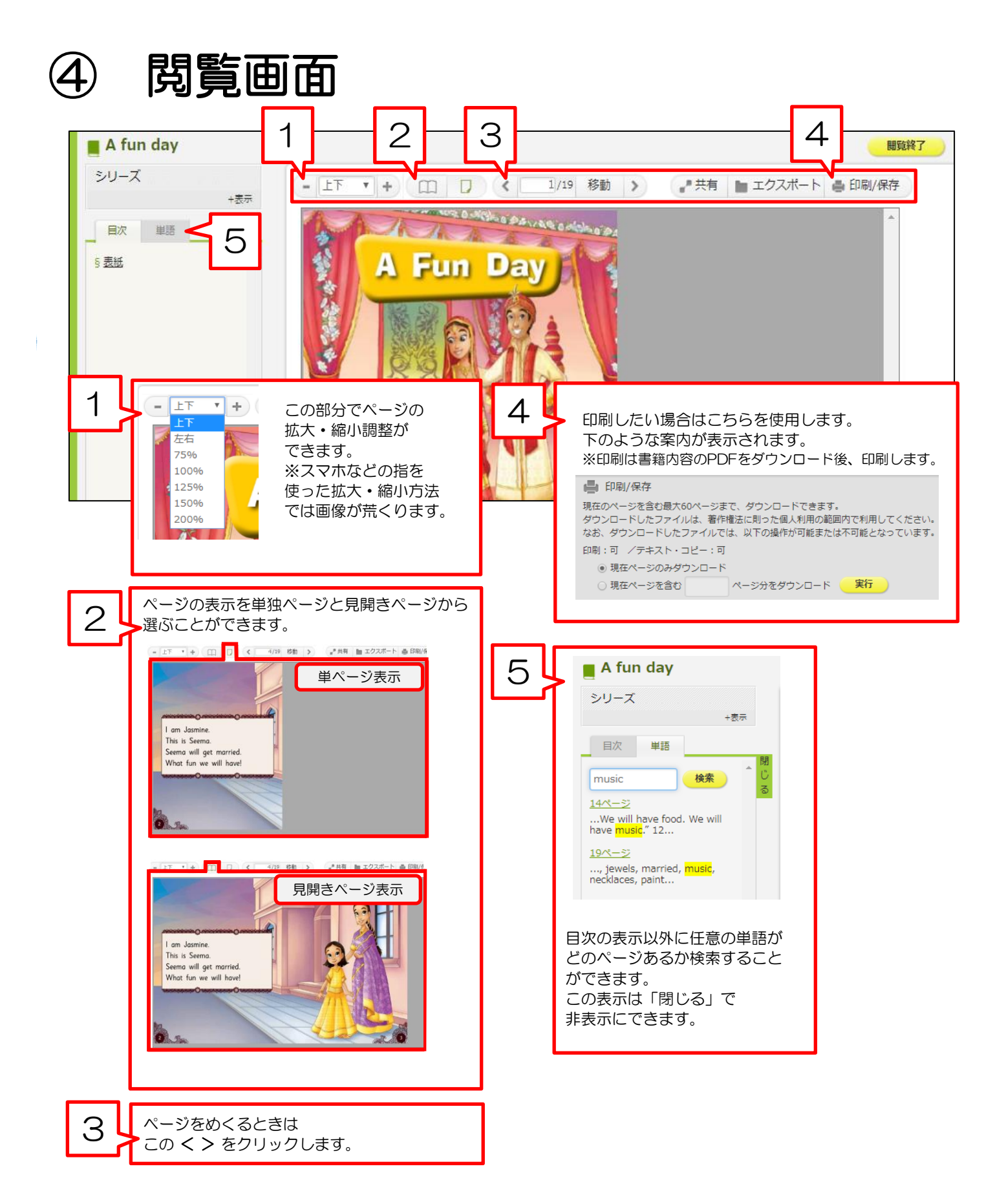

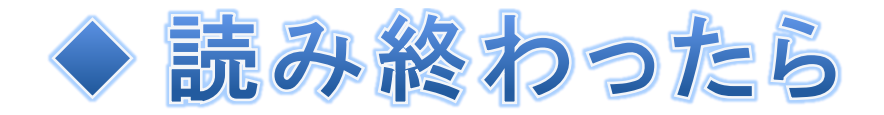

読み終わったら必ず閲覧画面右上にある 閲覧終了 ボタンを クリックしてください。 クリックすると閲覧画面が終了し、検索一覧画面へ戻ります。 検索一覧画面に戻ったらブラウザを閉じて eBookの利用を終了します。

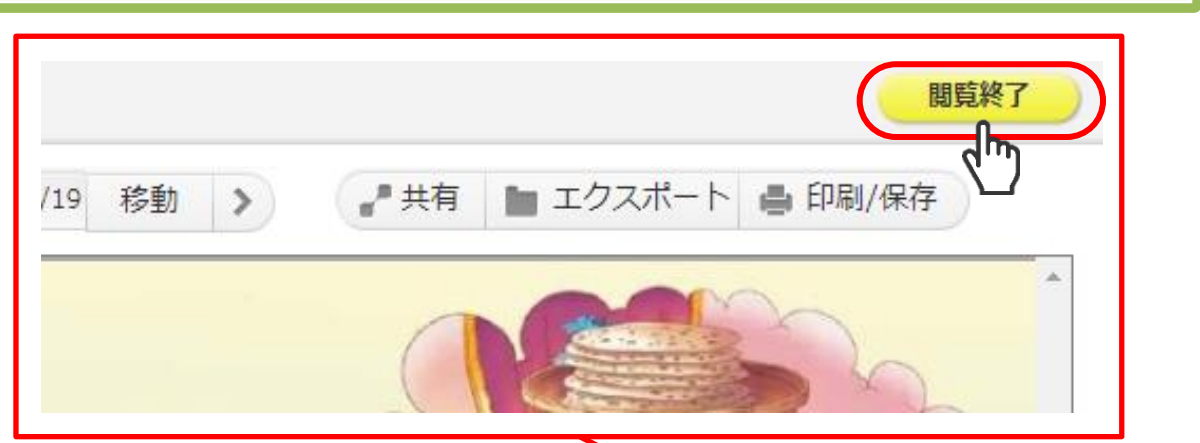

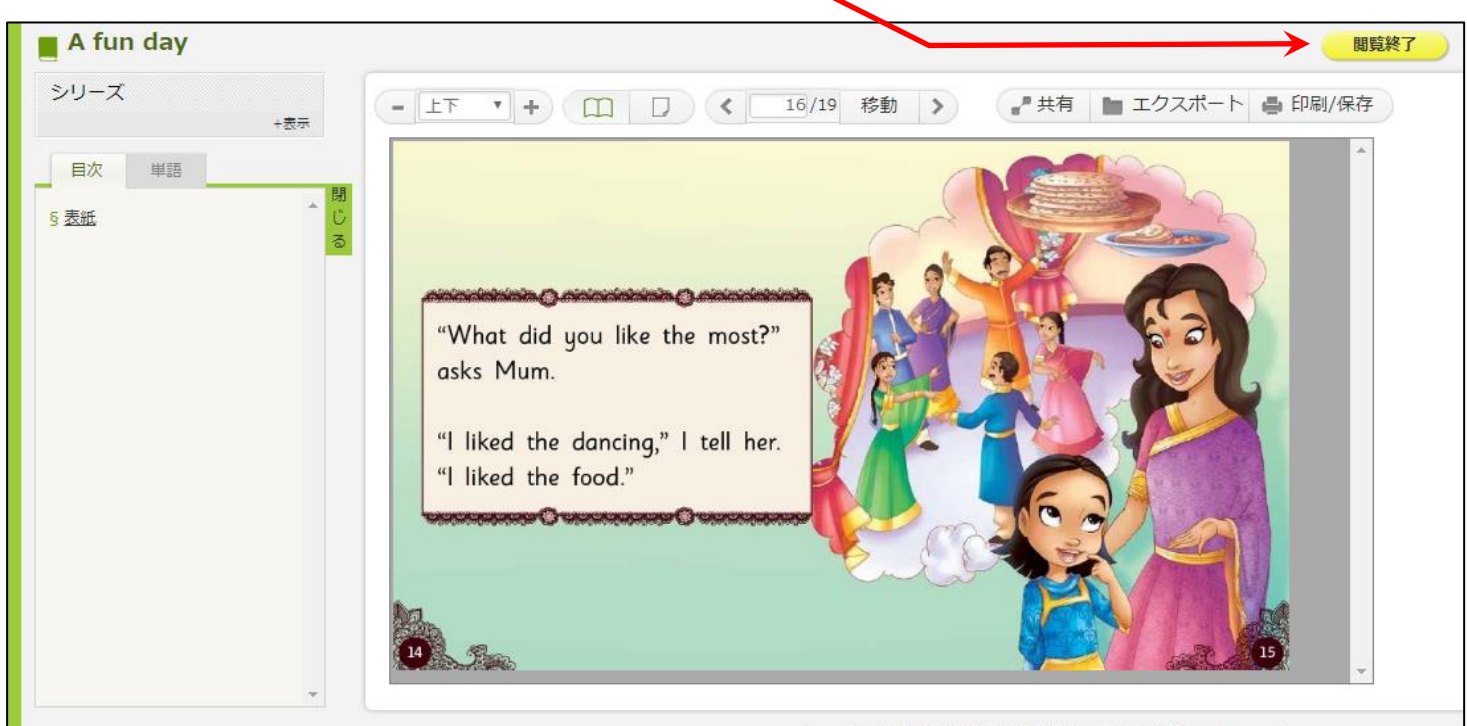

Copyright© MARUZEN-YUSHODO Co., Ltd. All Rights Reserved.

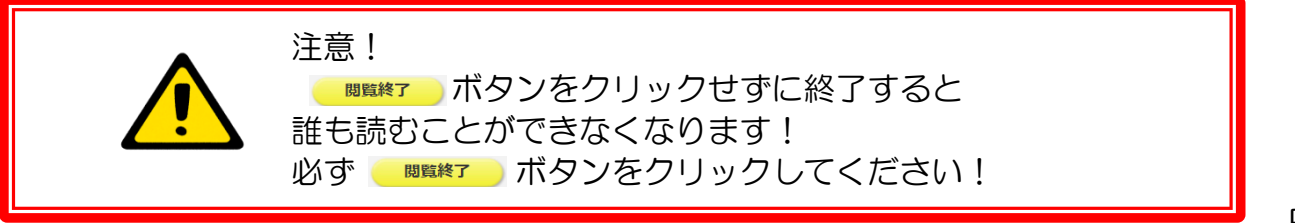

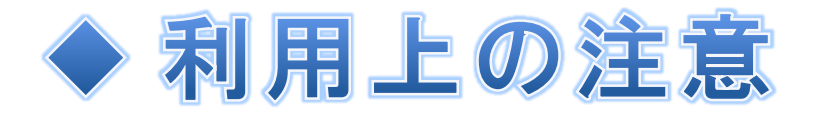

リモートアクセス時に使用する通信にかかる費用は 個人の負担となります。

2017年9月現在、読むことができる資料はすべて1度に1人 しかアクセスできません。 授業などで使う場合は事前にダウンロードや印刷をしましょう。

eBookにある印刷機能は個人を対象にしたものです。 印刷したものをコピーして友達に渡したり、不特定多数の人に 配布する行為はしないでください。

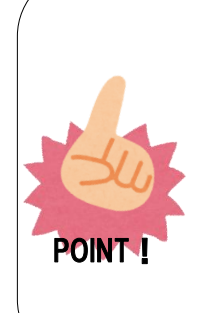

eBookのreaderのレベルは出版社が設定したものなので 普段みなさんが利用しているレベルとは異なります。 ただし、『マクミランリーダーズ』と呼ばれるシリーズの分 のみ、みなさんが利用しているレベルに合わせた一覧表があ ります。 この利用ガイドと一緒に「学内レベル表」という名前で公開 していますので活用してみてください。

そのほか、質問・問い合わせがありましたら 図書館レファレンスカウンターにご相談ください。